# TUTORIAL

Cadastro de categoria de Atividade Autônoma Extensionista

1

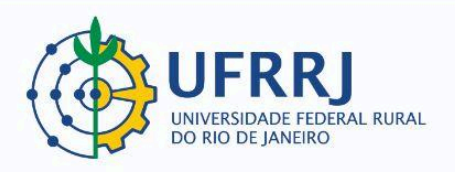

O acesso ao SIGAA deve ser feito através do link https://sigaa.ufrrj.br/sigaa/

Na tela de início o usuário deve digitar no campo destacado LOGIN e SENHA e selecionar a opção ENTRAR

| UFERSA - SIGAA - Sistema Inte                        | grado de Gestão de Atividades Acadêm                                                          | licas                                                                                         |                                                      |
|------------------------------------------------------|-----------------------------------------------------------------------------------------------|-----------------------------------------------------------------------------------------------|------------------------------------------------------|
|                                                      |                                                                                               |                                                                                               |                                                      |
| O sistema diferencia                                 | ATEN<br>letras maiúsculas de minúsculas APENAS r<br>no cao                                    | IÇÃO!<br>na senha, portanto ela deve ser digitada da<br>dastro.                               | mesma maneira que                                    |
| SIGAA<br>(Acadêmico)                                 | SIPAC<br>(Administrativo)                                                                     | SIGRH<br>(Recursos Humanos)                                                                   | <b>SIGAdmin</b><br>(Administração e Comunicação)     |
|                                                      | Perdeu o e-mail de confirmação de cad<br>Esqueceu o login7 Clique<br>Esqueceu a senha? Clique | lastro? Clique aqui para recuperá-lo.<br>2 aqui para recuperá-lo.<br>2 aqui para recuperá-la. |                                                      |
| _                                                    | Informe o log                                                                                 | jin do usuário                                                                                | _                                                    |
|                                                      | Entrar no Sistema                                                                             |                                                                                               |                                                      |
|                                                      | Usuário:                                                                                      |                                                                                               |                                                      |
|                                                      | Eni                                                                                           | trar                                                                                          |                                                      |
| L. L.                                                |                                                                                               |                                                                                               |                                                      |
| Professor ou<br>caso ainda não possu<br>clique po li | Funcionário,<br>a cadastro no SIGAA,<br>nk abaixo                                             | Alu<br>caso ainda não possu<br>clique no l                                                    | i <b>no,</b><br>la cadastro no SIGAA,<br>link abaixo |
| Cadas                                                | tre-se                                                                                        | Cadas                                                                                         | tre-se                                               |
|                                                      |                                                                                               |                                                                                               |                                                      |
| 🥹 Este sistem                                        | a é melhor visualizado utilizando o Mo                                                        | zilla Firefox, para baixá-lo e instalá-lo,                                                    | clique aqui.                                         |
| 🖄 Para visual                                        | izar documentos é necessário utilizar o                                                       | Adobe Reader, para baixá-lo e instalá-                                                        | lo, clique aqui.                                     |
| SIGAA   Superintendência de Tecnolo                  | gia da Informação e Comunicação - (84) 3317-8                                                 | 8210   Copyright © 2006-2020 - UFERSA - srv-jl                                                | boss01-hom.ufersa.edu.br - v3.13.27                  |

0

Atenção: Os responsáveis por essa etapa são as **Coordenações dos cursos de graduação**.

#### Etapa 1: Acessar o "Portal Coord. Graduação":

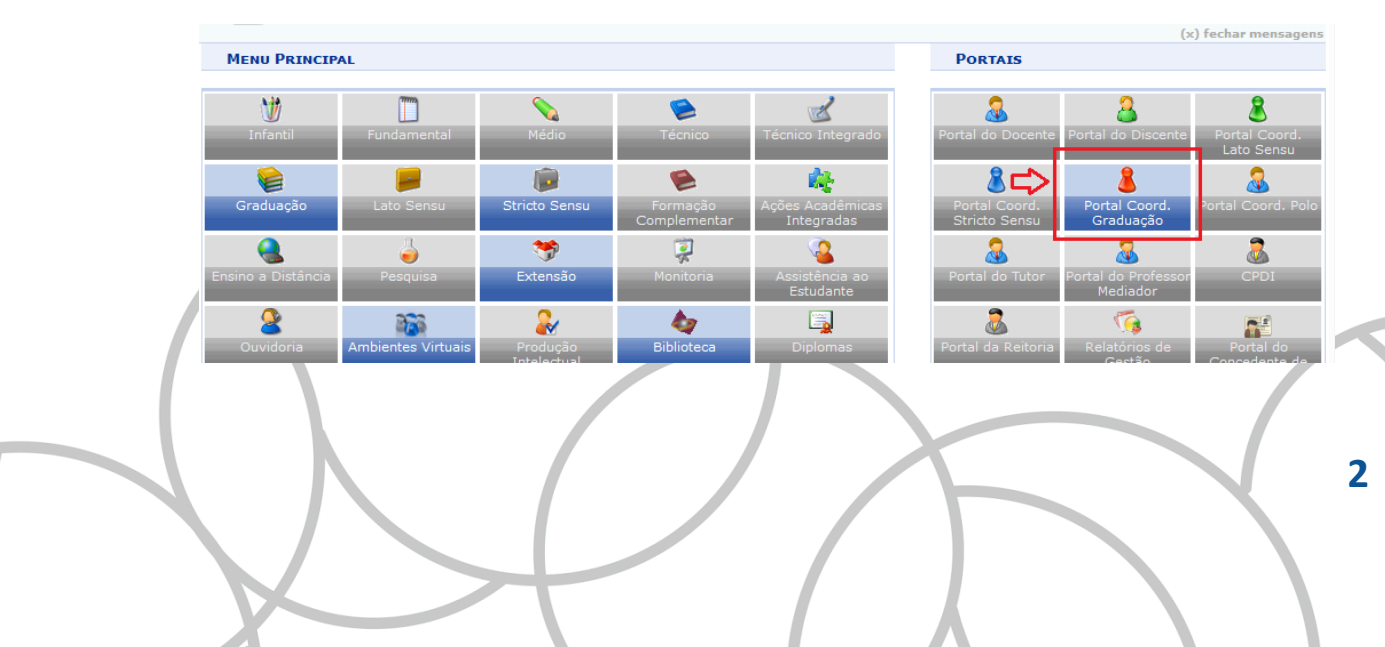

#### Etapa 2: Clicar em "Gerenciar Tipos de Atividades Autônomas".

Caminho: 2 Aba "Atividades" 2 "Atividades Autônomas" 2 "Gerenciar Tipos de Atividades Autônomas":

| 🔒 Matrículas | 📸 Atividades 🐉 Aluno                                                                                | nacionais |
|--------------|----------------------------------------------------------------------------------------------------|-----------|
|              | Atividades Específicas                                                                              |           |
| Não bá no    | Atividades Autônomas Gerenciar Solicitações de Atividades Autônoma                                  | IS        |
| Νάθτια πο    | Atividades Específicas em Período Suplementar Excepcional   Gerenciar Tipos de Atividades Autônomas |           |
|              | Trabalho de Fim de Curso                                                                            | 78-CIÊ    |
|              | Alterar Atividades de TCC/Estágio/Orientação Individual                                             |           |
| ΜΑΤΡΊΟΙΗ     | Orientações de Atividades                                                                           | Regul     |
| Não há matr  | Calification Cardonales de Africidade                                                               | Solicit   |
|              | Solicitar Cadastro de Atividade                                                                     | 08/11     |
|              | Minhas Solicitações de Cadastro de Atividade                                                        | Solicit   |
| TRANCAME     | NTOS PENDENTES DE ORIENTAÇÃO                                                                        | 13/08     |

### Etapa 3: Clicar em "Cadastrar":

| Portal do Coordi  | nador > Categoria da Atividade Autônoma                                      |                   |
|-------------------|------------------------------------------------------------------------------|-------------------|
|                   |                                                                              |                   |
|                   | Cadastrar 😺 : Alterar 🔞: Remover<br>नि: Ativar नी: Inativar                  |                   |
|                   | Tipos de Atividade Autônoma Cadastrados (28)                                 |                   |
| Categoria         | Denominação                                                                  | Ativo CH          |
| 78-CIÊNCIA DA COM | PUTAÇÃO/IM - NOVA IGUAÇU - BACHARELADO                                       |                   |
| ENSINO            | APROVEITAMENTO DE ATIVIDADES AUTÔNOMAS CUMPRIDAS EM OUTRA GRADUAÇÃO DA UFRRJ | Sim 200,00 🤯 🧃 ┩  |
| ENSINO            | BOLSAS CONCEDIDAS PELA UFRRJ (MONITORIA, ESTÁGIO INTERNO, ENTRE OUTRAS)      | Sim 30,00 🥪 🥑 ┩   |
| ENSINO            | DESENVOLVIMENTO DE MATERIAL DIDÁTICO                                         | Sim 🛛 10,00 🤯 🧃 ┩ |
| ENSINO            | DISCIPLINA DE LIVRE ESCOLHA                                                  | Sim 30,00 🥪 🥑 ┩   |
| ENSINO            | DISCIPLINA NÃO CURRICULAR CURSA FORA DA UFRRJ                                | Sim 30,00 🤯 🞯 ┩   |
| ENSINO            | ESTÁGIOS EXTRACURRICULARES                                                   | Sim 🛛 30,00 🤯 🥑 ┩ |
| ENSINO            | PARTICIPAÇÃO EM CONCURSOS DE MONOGRAFIA                                      | Sim 🛛 10,00 🤯 🧃 ┩ |
| ENSINO            | PARTICIPAÇÃO EM INTERCÂMBIO OU CONVÊNIO CULTURAL APROVADO PELA INSTITUIÇÃO   | Sim 30,00 🤯 🥑 ┩   |

#### Etapa 4: Preencher os campos da seguinte forma:

Categoria da Atividade Autônoma: Escolher a opção "EXTENSÃO COM CH EXTENSIONISTA".

Denominação: Escrever "PARTICIPAÇÃO COMO PROTAGONISTA EM AÇÃO DE EXTENSÃO (DISCENTE EXTENSIONISTA)".

3

Carga Horária: Escrever "30".

|                                    | ATTCODIA DA ATTUIDADE AUTÔNOMA                                                                                                    |                                                                                                    |
|------------------------------------|----------------------------------------------------------------------------------------------------|----------------------------------------------------------------------------------------------------|
| : 78-CIÊNCIA DA COMPUTAÇÃO/IM - NO | VA IGUACU - BACHARELADO                                                                                                    |                                                                                                    |
| * EXTENSÃO COM CH-EXTENSIONISTA    | v                                                                                                    |                                                                                                    |
| * PARTICIPAÇÃO COMO PROTAGONISTA   | EM AÇÃO DE EXTENSÃO (DISCENTE EXTENSIO                                                                                                    |                                                                                                    |
| * 30                               |                                                                                                    |                                                                                                    |
| Cadastrar                          | Cancelar                                                                                                    |                                                                                                    |
| * Campos de preench                | imento obrigatório.                                                                                                    |                                                                                                    |
| Campos de preench                  |                                                                                                    |                                                                                                    |
| Portal do Co                       | ordenador                                                                                                    |                                                                                                    |
| a:<br>0:<br>a:                     | rso: 78-CIÊNCIA DA COMPUTAÇÃO/IM - NO<br>a: * EXTENSÃO COM CH-EXTENSIONISTA<br>b: * PARTICIPAÇÃO COMO PROTAGONISTA<br>a: * 30<br>Cadastrar<br>* Campos de preench<br>Portal do Com | rso: 78-CIÊNCIA DA COMPUTAÇÃO/IM - NOVA IGUAÇU - BACHARELADO<br>: * EXTENSÃO COM CH-EXTENSIONISTA ~<br>participação como protagonista em Ação de Extensão (discente Extensio)<br>a: * 30<br>Cadastrar Cancelar<br>* Campos de preenchimento obrigatório.<br>Portal do Coordenador |

## Etapa 5: Clicar em "Cadastrar":

|                                                                    | Informe uma denominação para a Categoria da Atividade Autônoma                       |
|--------------------------------------------------------------------|--------------------------------------------------------------------------------------|
|                                                                    | Curso: 78-CIÊNCIA DA COMPUTAÇÃO/IM - NOVA IGUAÇU - BACHARELADO                       |
| Categoria da Atividade Autônoma: * EXTENSÃO COM CH-EXTENSIONISTA 🗸 |                                                                                      |
|                                                                    | Denominação: * PARTICIPAÇÃO COMO PROTAGONISTA EM AÇÃO DE EXTENSÃO (DISCENTE EXTENSIO |
|                                                                    | Carga Horária: * 30                                                                  |
|                                                                    | Cadastrar Cancelar                                                                   |
|                                                                    | * Campos de preenchimento obrigatório.                                               |
|                                                                    | Portal do Coordenador                                                                |

Pronto! Agora o(a)s discentes poderão requisitar à coordenação do curso que incluam horas oriundas de participação como protagonistas em ações de extensão, para que possam cumprir sua carga horária extensionista obrigatória.

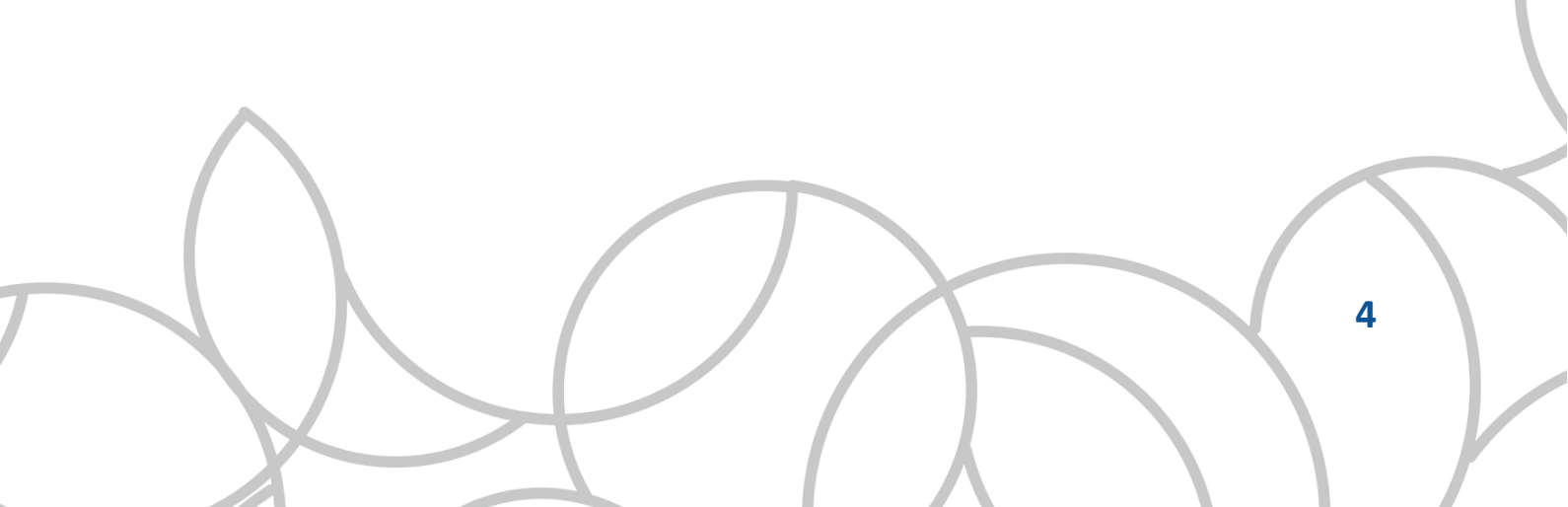